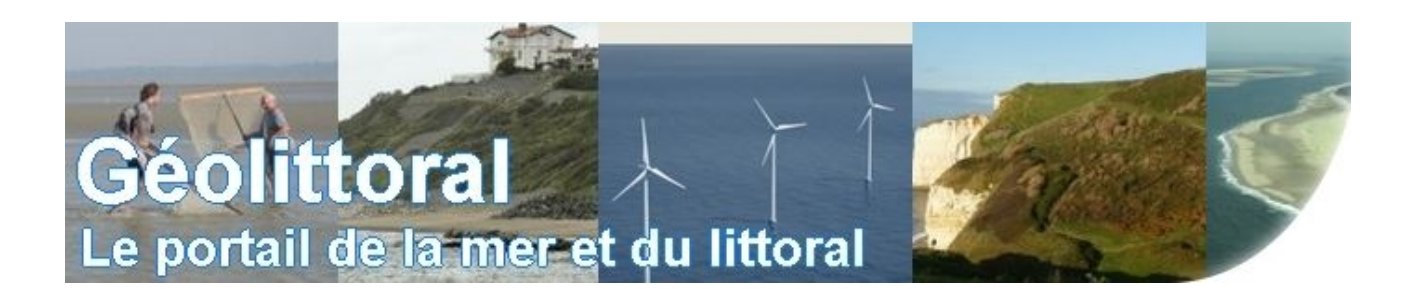

## Procédure illustrée pour télécharger les lots de dalles de l'Ortho littorale V2 en RVB et Infrarouge couleur

1- cliquer sur le lien pour accéder à la cartographie en ligne : <u>http://cartelie.application.developpement-durable.gouv.fr/cartelie/voir.do?</u> <u>carte=telecharg ol v2 l93&service=CEREMA</u>

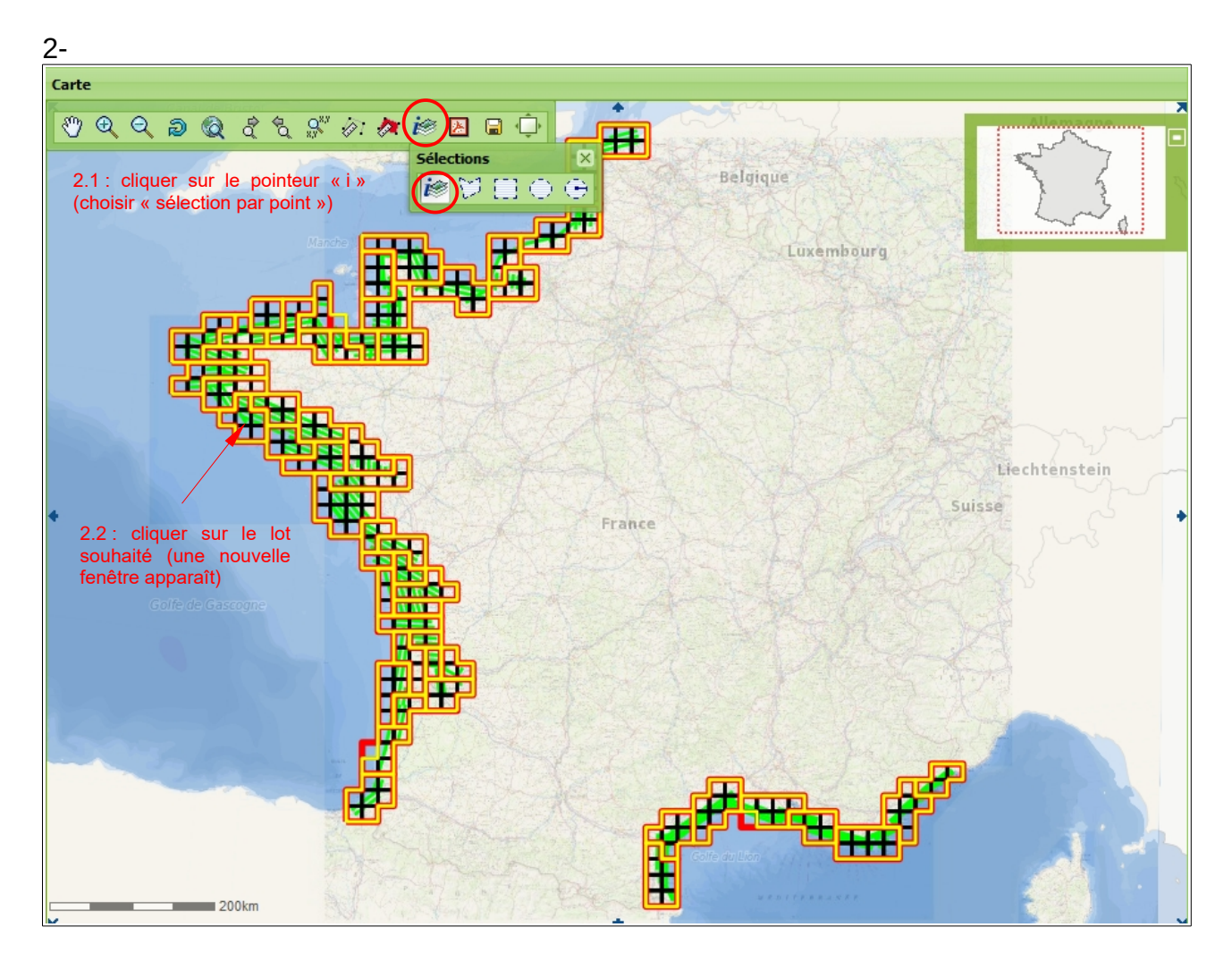

Procédure illustrée pour télécharger les lots de dalles de l'ortho littorale V2 en RVB et Infrarouge couleur

3- Rechercher les onglets « Emprise téléchargement RVB » et « Emprise téléchargement Infrarouge »

| Résultats de | la recherche           |                 |                        |                    | G MER                                     |
|--------------|------------------------|-----------------|------------------------|--------------------|-------------------------------------------|
| 🗧 🕞 Bat      | thymétrie de la Métrop | ole (9) 🛛 🔒 Axe | e volé et ortho-littor | ale livrée (3) 🛛 📮 | Plan d'assemblage RVB 20km x 20km (1)     |
| Id           | Superficie             | Perimetre       | SHAPE Leng             | SHAPE Area         |                                           |
| 5001         | 2.4212338154           | 8.4880501521    | 1.9024686914           | 1.9617066564       |                                           |
| 5000         | 2.4199857322           | 8.5002801096    | 1.4421605616           | 3.9163342774       |                                           |
| 4000         | 2.2495128558           | 9.8743521446    | 1.4959596047           | 6.1595338576       | 3.1 : faire défiler l'écran vers la droit |
| 3000         | 2.2286929523           | 1.0109907964    | 2.0266143908           | 2.1857063007       | (utilisation de la flèche) jusqu'à fair   |
| 2000         | 2.0792206770           | 1.2160839755    | 1.5621674881           | 7.6897248202       | apparaître les onglets « Empris           |
| 1000         | 2.0136161644           | 1.2531803089    | 2.0337226639           | 2.2541567709       | téléchargement RVB » et « Empris          |
| 500          | 1.9703364409           | 1.3898328109    | 1.45846301111          | 1.3107290177       | téléchargement Infrarouge »               |
| 200          | 1.9129212102           | 1.3053943583    | 1.3498460043           | 1.1233868076       |                                           |
| 100          | 1.6884099918           | 1.4974571997    | 3.5470336848           | 6.4478814683       |                                           |
|              |                        |                 |                        |                    |                                           |

## 4- Résultat

| Résultat                                     | s de la recher | che        |              | - H                              |              | × ×                                       |
|----------------------------------------------|----------------|------------|--------------|----------------------------------|--------------|-------------------------------------------|
| ◆ 1) 🕞 Plan d'assemblage IRC 20km x 20km (1) |                |            |              | 📄 Emprise téléchargement RVB (1) |              | 🕞 Emprise téléchargement Infrarouge (1) 🔹 |
| Id                                           | Su             | Iperficie  | Perimetre    | SHAPE Leng                       | SHAPE Area   |                                           |
| 5001                                         | 2.4            | 4212338154 | 8.4880501521 | 1.9024686914                     | 1.9617066564 |                                           |
| 5000                                         | 2.4            | 4199857322 | 8.5002801096 | 1.4421605616                     | 3.9163342774 |                                           |
| 4000                                         | 2.2            | 2495128558 | 9.8743521446 | 1.4959596047                     | 6.1595338576 | 4.1 : cliquer sur « Emprise téléchargemen |
| 3000                                         | 2.2            | 2286929523 | 1.0109907964 | 2.0266143908                     | 2.1857063007 | RVB » OU « Emprise leiechargemen          |
| 2000                                         | 2.0            | 0792206770 | 1.2160839755 | 1.5621674881                     | 7.6897248202 | fenêtre apparaît)                         |
| 1000                                         | 2.0            | 0136161644 | 1.2531803089 | 2.0337226639                     | 2.2541567709 |                                           |
| 500                                          | 1.9            | 9703364409 | 1.3898328109 | 1.45846301111                    | 1.3107290177 |                                           |
| 200                                          | 1.9            | 9129212102 | 1.3053943583 | 1.3498460043                     | 1.1233868076 |                                           |
| 100                                          | 1.6            | 5884099918 | 1.4974571997 | 2.77206586611                    | 2.6594221927 |                                           |
|                                              |                |            |              |                                  |              |                                           |

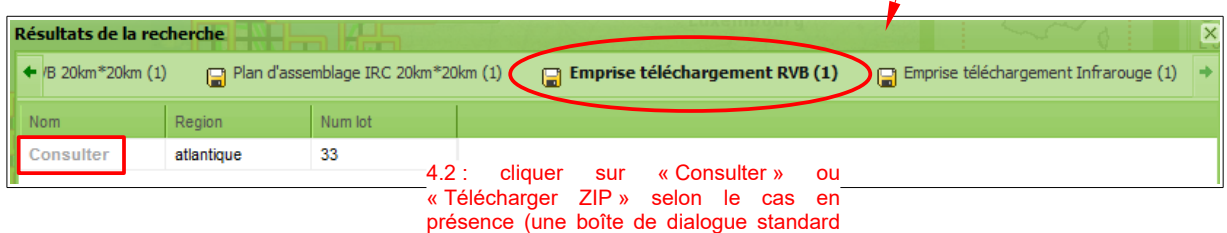

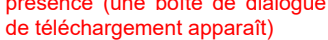

|                                        |                                                                    |                       |                        | province               | h mat .                             |      |  |  |  |
|----------------------------------------|--------------------------------------------------------------------|-----------------------|------------------------|------------------------|-------------------------------------|------|--|--|--|
| Résultats de la recherche              |                                                                    |                       |                        |                        |                                     | Ľ    |  |  |  |
| ← /B 20km*20km (1)                     | Plan d'assemblage                                                  | e IRC 20km*20km (1)   | Emprise téléchai       | rgement RVB (1)        | Emprise téléchargement Infrarouge ( | 1) → |  |  |  |
| Nom Region                             | Num                                                                | lot                   |                        |                        |                                     |      |  |  |  |
| Consulter atlantique                   | e 33                                                               |                       |                        |                        |                                     |      |  |  |  |
|                                        |                                                                    | Ouverture de RVB_L93_ | _33.7z                 |                        |                                     |      |  |  |  |
|                                        |                                                                    | Vous avez choisi d'or | uvrir :                |                        |                                     |      |  |  |  |
|                                        | <b>≥</b> RVB_193_33.7z                                             |                       |                        |                        |                                     |      |  |  |  |
|                                        | qui est un fichier de type : 001 File                              |                       |                        |                        |                                     |      |  |  |  |
|                                        | à partir de :geolittoral.application.developpement-durable.gouv.fr |                       |                        |                        |                                     |      |  |  |  |
|                                        | Que doit faire Firefox avec ce fichier ?                           |                       |                        |                        |                                     |      |  |  |  |
| Ouvrir avec WinRAR archiver (défaut) ▼ |                                                                    |                       |                        |                        |                                     |      |  |  |  |
| Enregistrer le fichier                 |                                                                    |                       |                        |                        |                                     |      |  |  |  |
|                                        |                                                                    | <u> </u>              | ectuer cette action po | our ce type de fichier | r.                                  |      |  |  |  |
| 4.                                     | .3 : cliquer                                                       | sur Ok en vérifia     | ant bien que           |                        |                                     |      |  |  |  |
| «<br>St                                | Enregistrer<br>électionné                                          | le fichier »          | est bien               | ОК                     | Annuler                             |      |  |  |  |